## 機器予約と実績入力の流れ(カレンダータイプ)

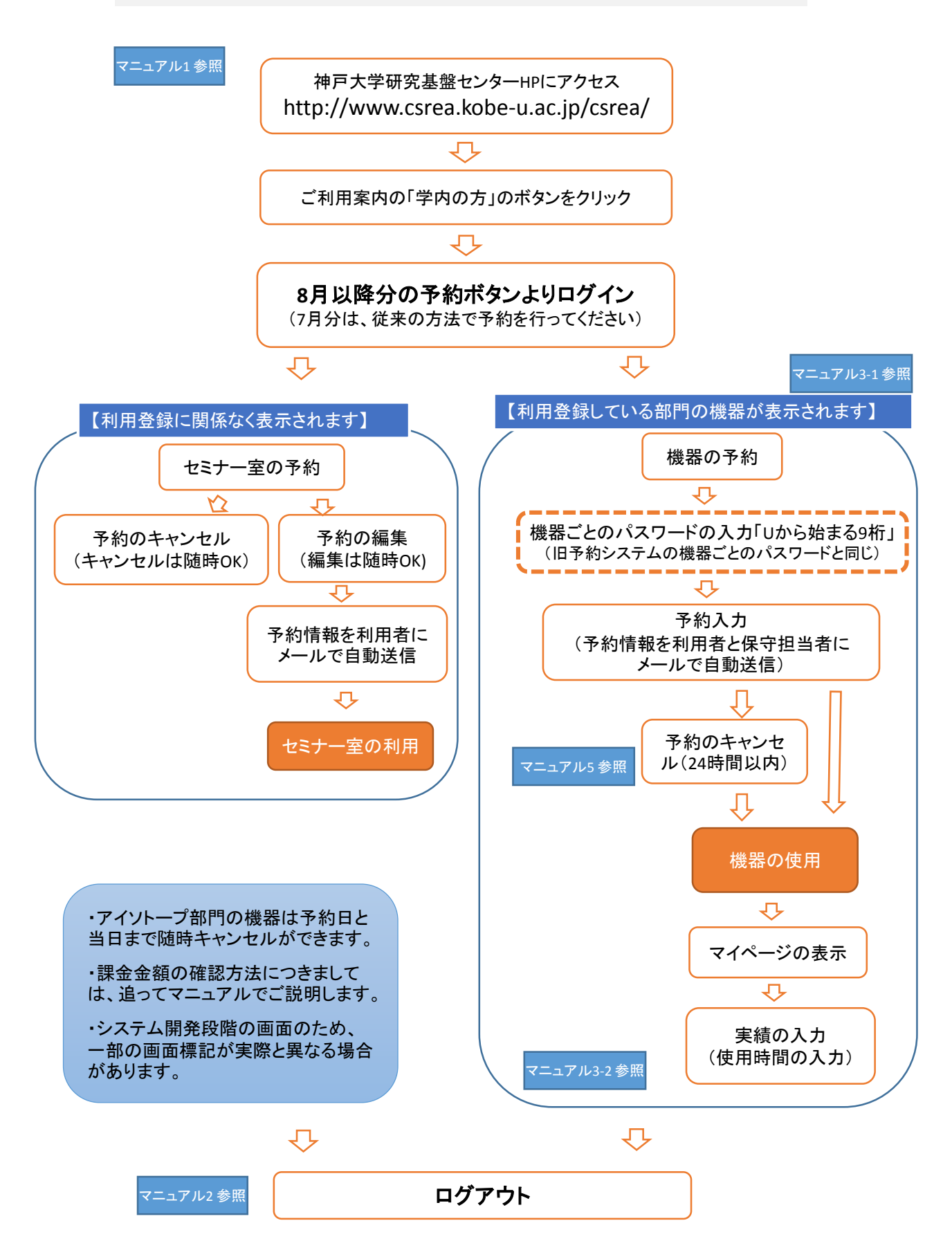

### 事前相談タイプの機器の予約の流れ(アイソトープ部門)

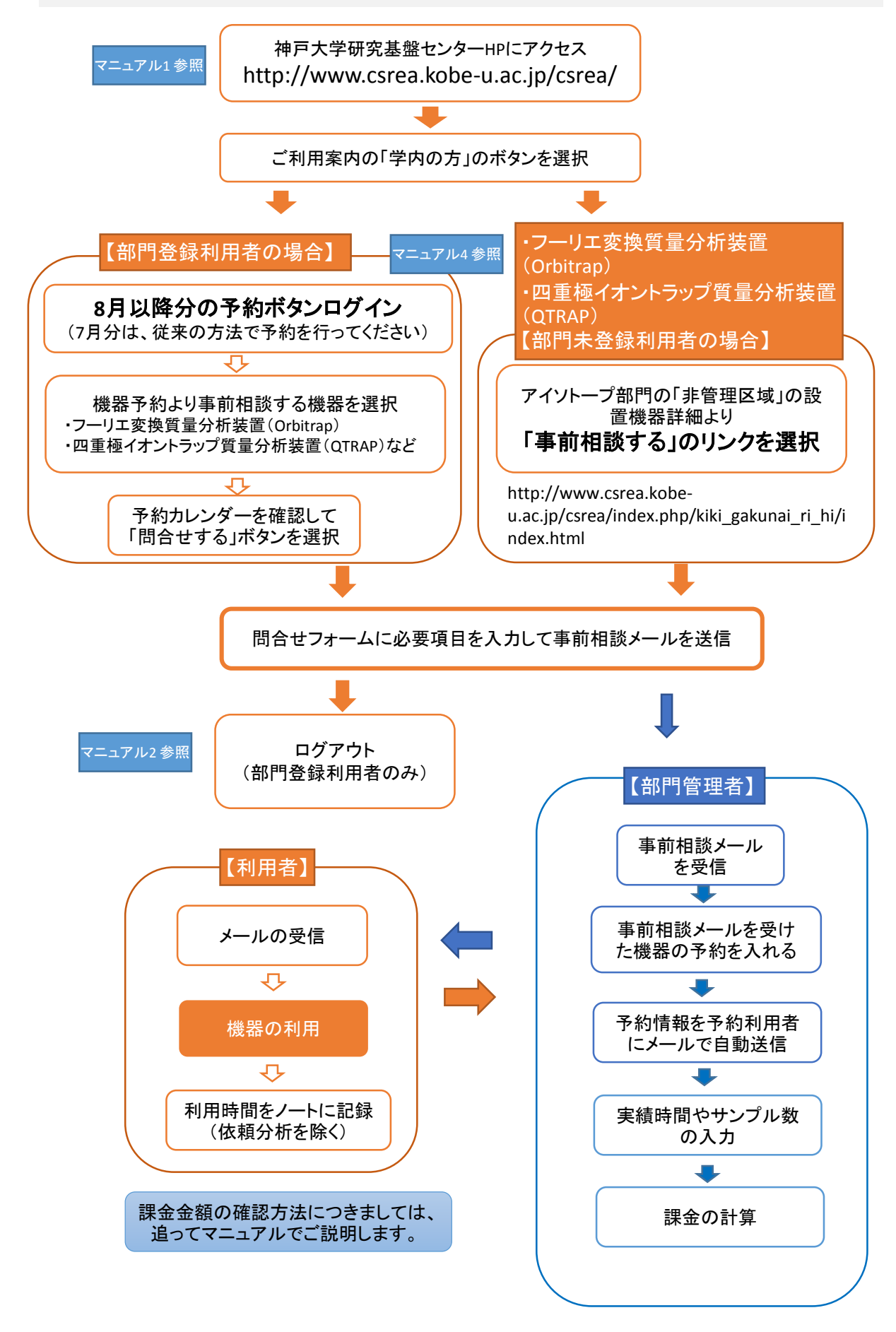

## 1.新予約・課金システムのログインの方法

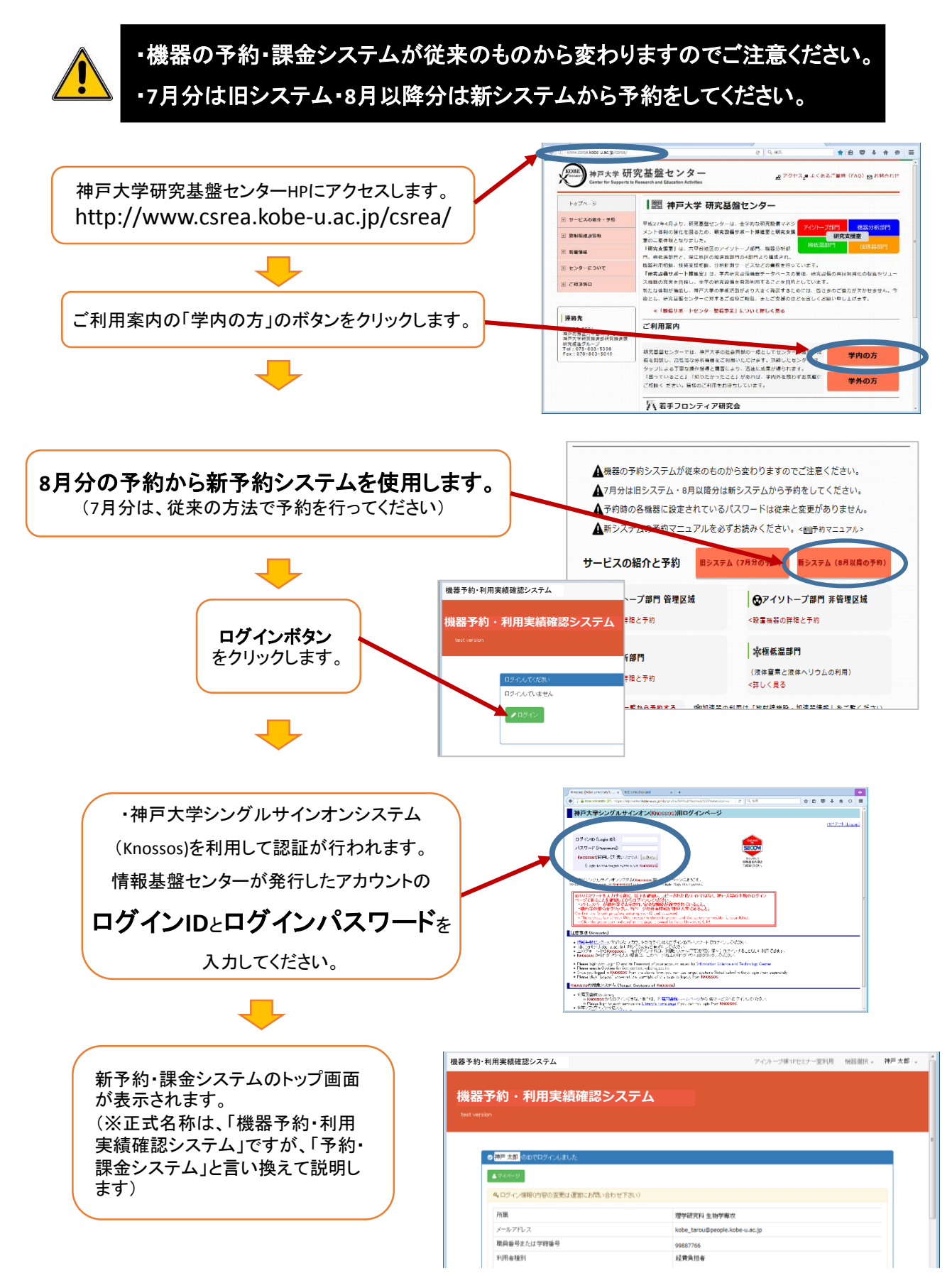

予約・課金システムのトップページが表示されます。

・所属・メールアドレス・職員番号が 正しく表示されているかをご確認ください。 ・機器の予約に利用部門の機器が表示 されます。

| ● 第三十部 のかびつが クリオリム                                      |                                |  |
|---------------------------------------------------------|--------------------------------|--|
| <ul> <li>・・・・・・・・・・・・・・・・・・・・・・・・・・・・・・・・・・・・</li></ul> |                                |  |
| 4 ロライン情報なった空空は運営にお問い合わせ                                 | 下さい)                           |  |
| 所属                                                      | 理学研究科 生物学事攻                    |  |
| メールアドレス                                                 | kobe_tarou@people.kobe-u.ac.jp |  |
| 職員番号または学籍番号                                             | 99887766                       |  |
| 利用者種別                                                   | 经黄疸担害                          |  |
| 采U用BP**                                                 | ₩(6;温音)""」 :                   |  |
| 信号学会にとう                                                 |                                |  |

利用部門や・機器名が表示されないか誤りがある場合は、 直ぐにサポート推進室までご連絡ください。

Tel:803-5982 E-mail:csrea-morf@research.kobe-u.ac.jp

・初めて機器を予約する場合は、研究基盤センターHPの「学内の方」のページの「利用手順」 を確認し、「サービスの紹介と予約」より利用部門の機器ごとの情報を調べた上で予約を進め てください。

・2回目以降の予約をされる場合は、「学内の方」のページの「予約ボタン」から進めてください。 ・セミナー室の予約はアイソトープ棟の利用登録にかかわらず行えます。

・Knossosの認証に必要なログインIDとログインパスワードは、「うりぼーネット」を利用する時に 使用する「ユーザ名」・「パスワード」と同じです。

## 2.新予約・課金システムのログアウトの方法

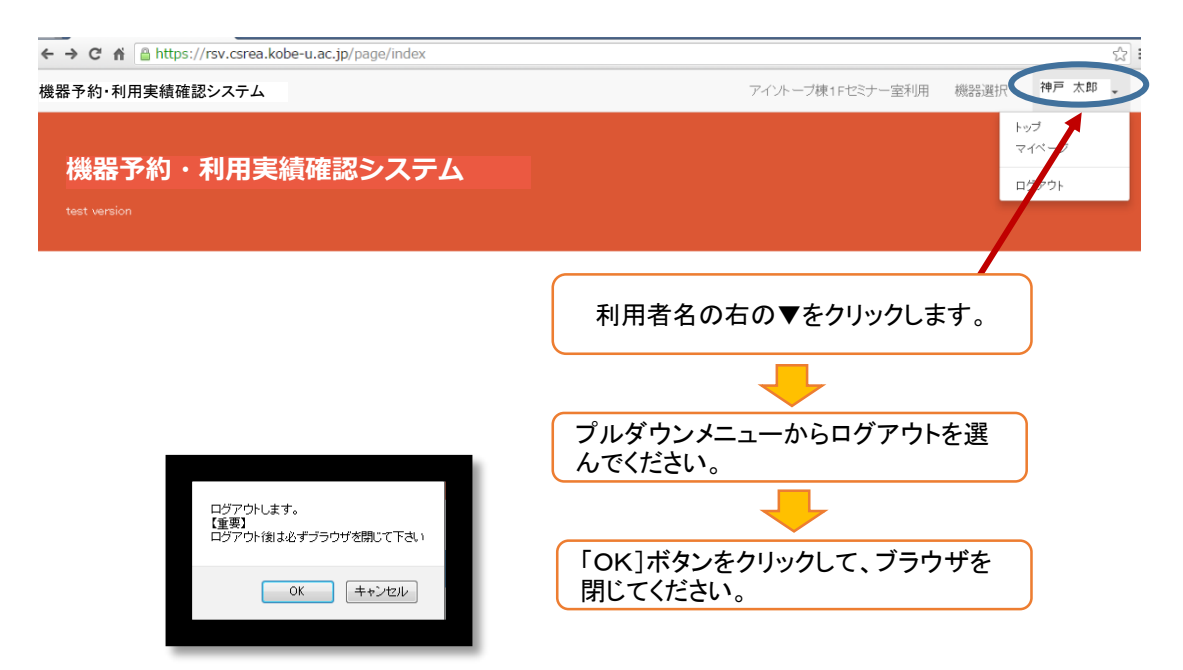

# 3-1.機器の予約方法と実績入力の方法(カレンダータイプ)

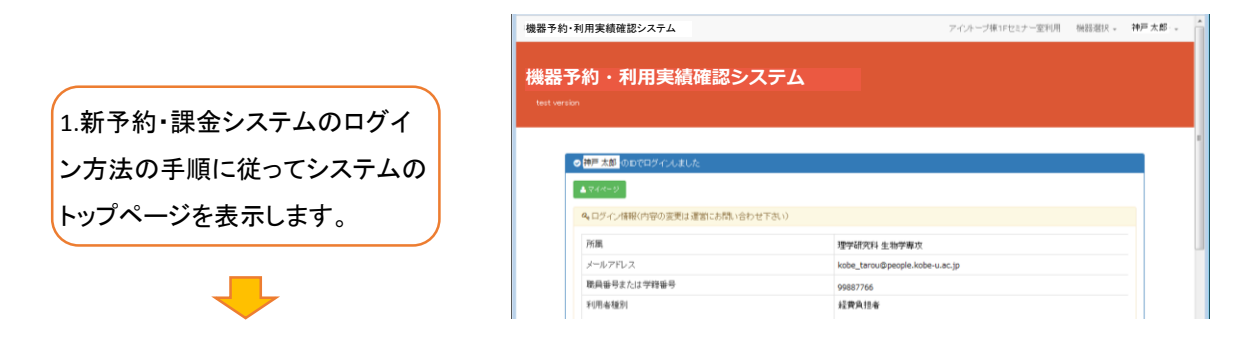

#### 【新予約・課金システムのトップ画面の詳細】

①ログインした氏名の表示

②所属・メールアドレス・職員番号または学籍番号・利用者種別(一般or経費負担者)・利用部門(機器分析・ア イソトープ部門・極低温部門・加速器部門)

③利用登録している部門の機器一覧の表示

④アイソトープ棟1Fセミナー室の予約(研究基盤センターの利用登録に関係なく表示されます)

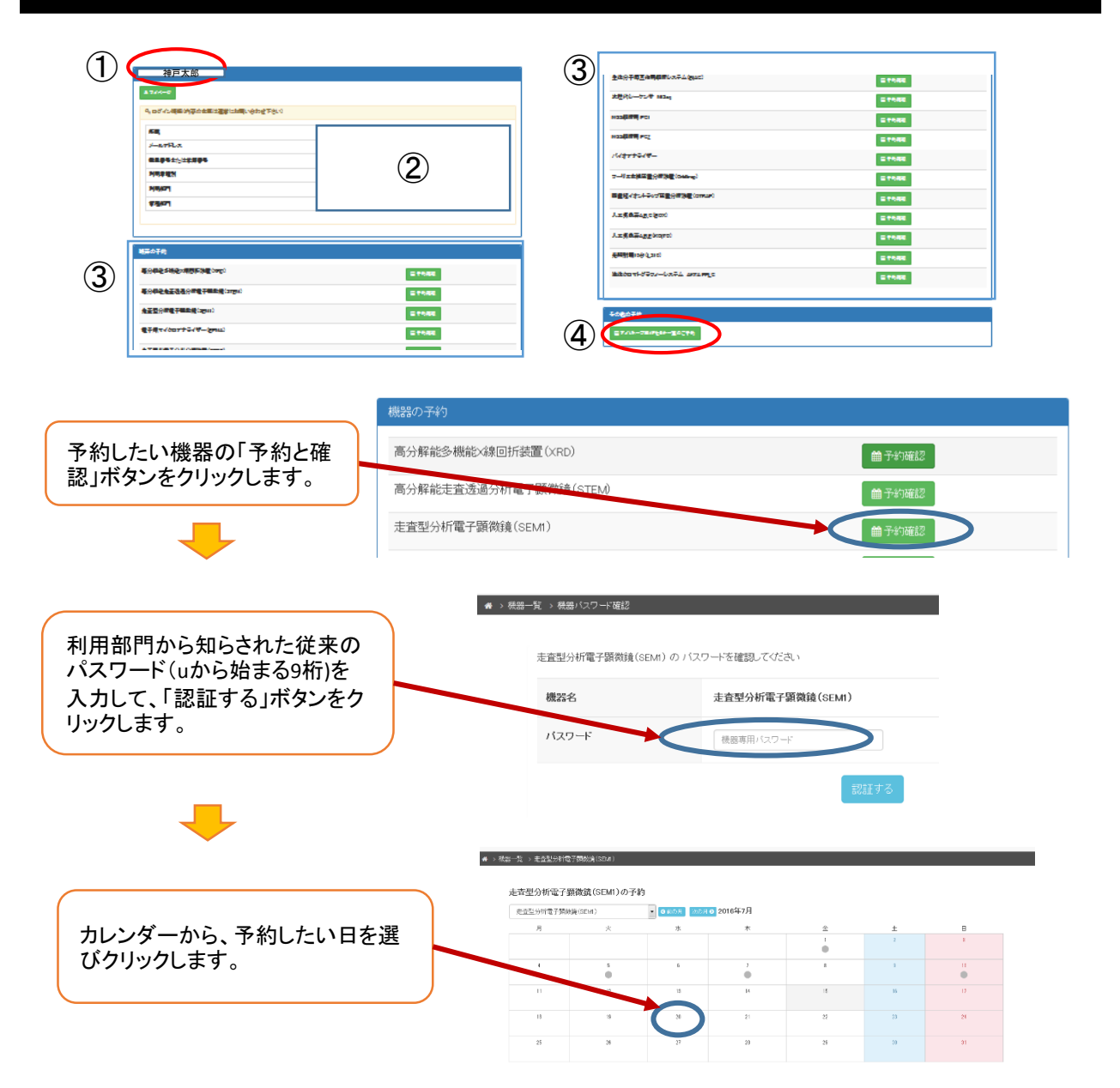

|                                      | 07/19(火)<br>                               | ●予約                                 |
|--------------------------------------|--------------------------------------------|-------------------------------------|
|                                      | 07/21(木)                                   | • 545                               |
| 詳細カレンダーより「予約」                        | 07/22(金)                                   | ▲予約                                 |
| ボタンをクリックします                          | 07/23(土)                                   | ▶予約                                 |
|                                      | 07/25(月)                                   | <ul> <li>すが)</li> <li>予約</li> </ul> |
|                                      |                                            |                                     |
| 油市大学地段管理システム。Mozilla El              | rafav                                      |                                     |
| (i) A https://rsv.csrea.kobe-u.ac.jp | /reserve/create?id=3&date=20160721&popup=1 |                                     |

| 日時       ① ○□○○○○○○○○○○○○○○○○○○○○○○○○○○○○○○○○○○○                                                                                                    | 機器                 | 走査型分析電子顕微鏡(SEM1)                                                                   |
|----------------------------------------------------------------------------------------------------|--------------------|------------------------------------------------------------------------------------|
| 利用者氏名       神戸 太郎         共同利用者       ②         第二       名前         チールアドレス       taro@people.kobe-u.ac.jp         所属       理学研究科 生物学専攻         外線番号       市外局番 - 市内局番 - 内線番号 (半角数字)         *携帯電話の番号は記入しないで下さい         利用人数       ⑤         学内人数: 0 人 学外人数: 0 人 (半角数字) | 日時                 | 2016年 7月 21日の予約<br>・ ・ ∞ ・ ~ ・ ・ ∞ ・                                               |
| <ul> <li>共同利用者 ② 笛字 名前 ③ 学六 学外者 組織名・社名</li> <li>メールアドレス taro@people.kobe-u.ac.jp</li> <li>所属 理学研究科 生物学専攻</li> <li>外線番号 ▲ ▲ ● 市内局番 - 内線番号 (半角数字)</li> <li>*携帯電話の番号は記入しないで下さい</li> <li>利用人数 ⑤ 学内人数: 0 人 学外人数: 0 人 (半角数字)</li> </ul>                                       | 利用者氏名              | 神戸太郎                                                                               |
| メールアドレス       taro@people.kobe-u.ac.jp         所属       理学研究科 生物学専攻         外線番号 <ul> <li>ホウ局番 - 市内局番 - 内線番号 (半角数字)</li> <li>*携帯電話の番号は記入しないで下さい</li> </ul> 利用人数 (5)       学内人数: 0 人 学外人数: 0 人 (半角数字)                                                                    | <sup>共同利用者</sup> ② | (3)<br>苗字 名前 ● 学内 ● 学内 ● 学内 組織名・社名                                                 |
| 所属     理学研究科 生物学専攻       外線番号     ・市内局番 - 内線番号 (半角数字)       *携帯電話の番号は記入しないで下さい       利用人数 (5)     学内人数: 0 人 学外人数: 0 人(半角数字)                                                                                                    | メールアドレス            | taro@people.kobe-u.ac.jp                                                           |
| 外線番号     市外局番     市内局番     内線番号     (半角数字)       ※携帯電話の番号は記入しないで下さい       利用人数     5     学内人数:     0     人 学外人数:     0     人 (半角数字)                                                                                                    | 所属                 | 理学研究科 生物学専攻                                                                        |
| <b>利用人数 (5)</b> 学内人数: 0 人 学外人数: 0 人(半角数字)                                                                                                    | 外線番号               | 市外局番 – 市内局番 – 内線番号 (半角数字)<br>※携帯電話の番号は記入しないで下さい                                    |
|                                                                                                    | 利用人数 5             | <b>学内人数:</b> 0 人 <b>学外人数:</b> 0 人 (半角数字)                                           |
| <ul> <li>儲考</li> <li>経費負担者の氏名(必須):</li> <li>経費負担者の所属(必須):</li> <li>経費負担者の外線番号(必須):</li> <li>利用者の携帯番号(任意):</li> <li>その他連絡事項(任意):</li> </ul>                                                                                                    | 備考 <u> </u>        | 経費負担者の氏名(必須):<br>経費負担者の所属(必須):<br>経費負担者の外線番号(必須):<br>利用者の携帯番号(任意):<br>その他連絡事項(任意): |

⑦ 確認する

①予約時間を選択します。
 ②共同利用者の氏名を入力します。(機器分析部門は必須)
 ③学外者が利用する場合は、事前に利用部門に連絡して相談をお願いします。
 ④必ず市外局番から入力してください。
 ⑤学内利用人数を入力してください。
 ⑥経費負担者の氏名・所属・外線番号は必須です。ここで入力した内容がカレンダー画面の詳細に表示されます。
 ⑦入力後、「確認する」ボタンをクリックしてください。

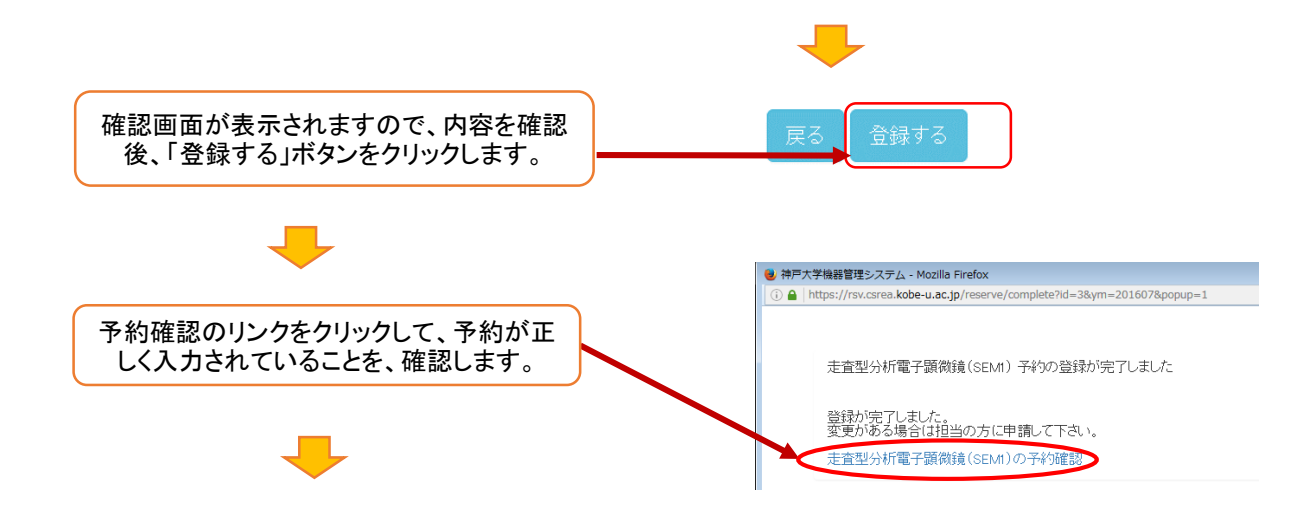

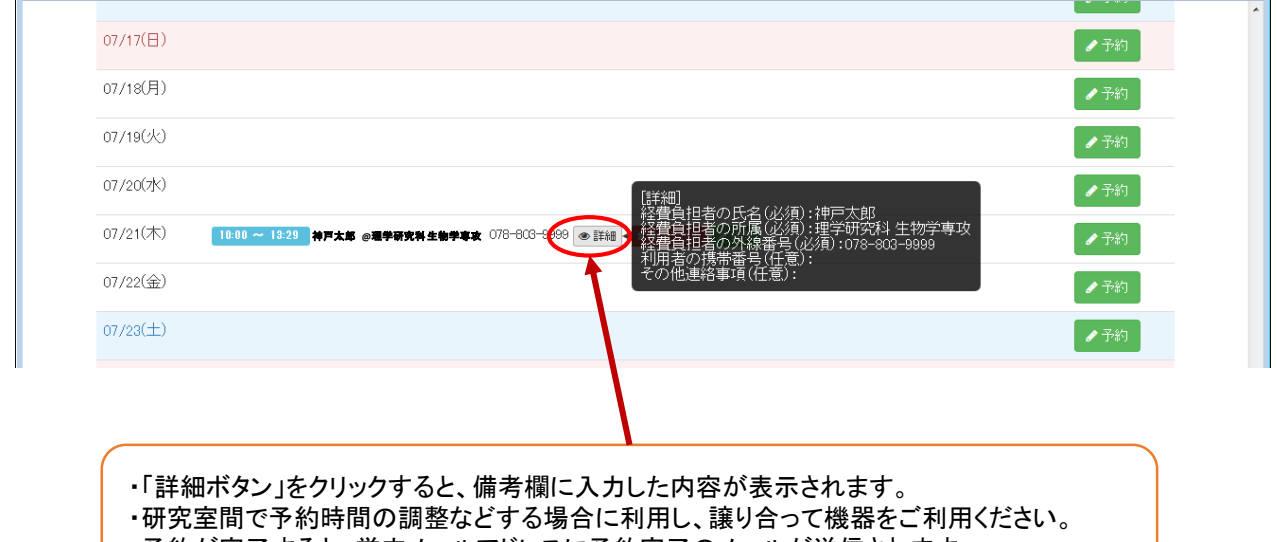

・予約が完了すると、学内メールアドレスに予約完了のメールが送信されます。

|                                                                                                    | 機器予約・利用実績確認システム               | アイントーブ棟1ドセミナ 一室利用 機器                           | 避快 · 神戸太島 |
|----------------------------------------------------------------------------------------------------|-------------------------------|------------------------------------------------|-----------|
|                                                                                                    | 機器予約・利用実績確認シス<br>test version | ምራ                                             |           |
|                                                                                                    |                               |                                                |           |
| ソノヘーンの「マイヘーン」ホ<br>ンをクリックすると 予約した                                                                                                    | 1710-2                        |                                                |           |
| 器の情報が表示されます。                                                                                                    | Q ログイン補税(内容の変更は運営にお問い合わせ)     | F3(1)                                          |           |
|                                                                                                    | アナイロボー メールアドレス                | 水学中的代料 王初子尊以<br>kobe_tarou@people.kobe-u.ac.jp |           |
|                                                                                                    | 職員番号または学時番号                   | 99887766                                       |           |
|                                                                                                    |                               |                                                |           |
|                                                                                                    |                               |                                                |           |
|                                                                                                    |                               |                                                |           |
| 機器管理システム                                                                                                    | アイントー                         | ブ棟1Fセミナー室利用 機器選択・神戸太郎・                         |           |
|                                                                                                    |                               |                                                |           |
|                                                                                                    |                               |                                                |           |
| and a state of the state of the |                               |                                                |           |
| 骨 実績一覧 実績未入力                                                                                                    |                               |                                                |           |

## 3-2.利用実績の入力方法

### ここで入力して利用時間をもとに計算され経費負担者に課金されます。 機器を利用した後で必ず利用時間を入力してください。(予約時間と利用時間が 同じ場合も利用時間を確定する必要があります)

|                                                    | -                                       |                                           | _ |
|----------------------------------------------------|-----------------------------------------|-------------------------------------------|---|
|                                                    | 機器予約・利用実績確認システム                         | アイントーブ棟1Fセミナー室利用 機器避扱 - 神戸太郎              | l |
| 予約・課金システムのトップ                                      | 機器予約・利用実績確認システム<br>test version         |                                           |   |
| ページから、「マイページ」ボ                                     |                                         |                                           |   |
| タン」をクリックします。                                       | ◎ 神戸太郎 のDでログイルました                       |                                           |   |
|                                                    | ▲ <b>マ</b> 4 <b>ペ</b> -9                |                                           |   |
|                                                    | Q ログイン情報(内容の変更は運営にお問い合わせ下さい)            |                                           |   |
|                                                    | 所属                                      | 理学研究科 生物学専攻                               |   |
|                                                    | メールアトレス 職員報号または学額報号                     | kobe_tarou@people.kobe-u.ac.jp            |   |
|                                                    | 利用者種別                                   | 経費負担者                                     |   |
|                                                    | 利用音彈門                                   | 機器分析部門                                    |   |
|                                                    | 管理部門                                    | :                                         |   |
|                                                    |                                         |                                           |   |
|                                                    | 機器の予約                                   |                                           |   |
|                                                    |                                         |                                           |   |
|                                                    |                                         |                                           |   |
|                                                    |                                         |                                           |   |
| ▲ 実績一覧 実績未入力                                       |                                         |                                           |   |
|                                                    |                                         |                                           |   |
| <ul> <li>自身の機器の予約</li> </ul>                       |                                         |                                           |   |
| 高分解能走查透過分析電子顕微鏡 (STEM)<br>2016-07-04 10:00 ~ 10:29 |                                         | ●予約確認 実績未入力                               |   |
| 高分解能多機能×線回折装置(XRD)                                 |                                         | ● 字 / 確認 ● 実績入力済                          |   |
| 2016-06-28 15:10 ~ 15:20                           |                                         |                                           |   |
| 高分解能多機能X線回折装置(XRD)                                 |                                         | <ul> <li>●予約確認</li> <li>●実績入力済</li> </ul> |   |
|                                                    |                                         |                                           |   |
|                                                    |                                         |                                           |   |
| ・<br>自身のアイントーブ棟1Fセミナー室の予約                          |                                         |                                           |   |
|                                                    |                                         |                                           |   |
|                                                    |                                         |                                           |   |
| 「実績未入力」ボタンをクリック                                    | フします。                                   |                                           |   |
| (2箇所のどちらからも入力が                                     | できます)                                   |                                           |   |
|                                                    |                                         |                                           |   |
|                                                    | MAKEST .                                |                                           |   |
|                                                    | 68.23                                   | 高27所能走至该进27中%子弹圈窥(ISTEM)                  |   |
| 利用時間を入力し                                           | EIN                                     | 20164 7月 4日03258 10 ~ 10 * : 20 *         |   |
|                                                    | 利用者氏名                                   | 神戸太郎                                      |   |
| 「確認する」ホタンをクリックし                                    | します。 共同利用者                              | ですとたろう ● 学内 ◎ 学外者 総局谷・社名                  |   |
| 再度確認画面が表示されま                                       | すので、 メールアドレス                            | Ino 1221 +1 0000001 @gmail.com            |   |
| 「実績を確定する」ボタンをク                                     |                                         | 工学部・工学研究科                                 |   |
|                                                    | ,,,,,,,,,,,,,,,,,,,,,,,,,,,,,,,,,,,,,,, | 〒5 確認する                                   |   |
| ださい。                                               |                                         |                                           |   |
|                                                    |                                         |                                           |   |
| <u>/!</u>                                          |                                         |                                           |   |
| ▲ 一旦実績を確定すると、変更が                                   | できません                                   | 戻る(実績を確定する)                               |   |
| のでご注意ください。                                         |                                         |                                           |   |
|                                                    |                                         |                                           |   |

## 4.機器の予約の方法(問合せタイプ)

アイソトープ部門の管理区域と非管理区域の設置機器の中には、相談してから利用する 「問合せタイプの機器」があります。 (1)HPから新予約システムにログインしてください。(部門登録をしている場合) ②問合せタイプの機器の空状況をカレンダーで確認してください。 ③問合わせフォームで希望日や分析内容などをご相談ください。 ④アイソトープ部門の技術員がお問合せいただいた内容にそって予約をします。 ⑤予約完了のメールが送信されます。 ⑥機器を利用した場合は、利用時間をノートに記録してください。 ⑦部門の技術員が実績(使用時間やサンプル数)を入力します。

⑧⑦の情報をもとに計算し、経費負担者に課金されます。

【問合せタイプの機器】

<管理区域> ・2次元電気泳動システム ETTAN DALT 6

- <非管理区域> ・フーリエ変換質量分析装置 (Orbitrap) ・四重極イオントラップ質量分析装置 (Otrap)
  - ・人工気象器 A, B, C (Box)
  - ·光照射棚10台(LS10)
  - ・超遠心機 OptimaXL-90
- ・人工気象器 A, B, E (KOITO)
- ·卓上超遠心機 OptimaMAX
- ・液体クロマトグラフィーシステム AKTA FPLC

| 「部門登録利用者の場合」     | 機器予約・利用実績確認システム                  | アイルトーブ様1Fセミナ                   | 一室利用 機器選択 。 神戸太郎 。 |
|------------------|----------------------------------|--------------------------------|--------------------|
| 1 新予約・課会システムのログイ | 機器予約・利用実績確認シス<br>tet verion      | ₹A                             |                    |
|                  |                                  |                                |                    |
| ン方法の手順に従ってシステムの  | ○ 神戸太郎 のDでログインしました               |                                |                    |
| トップページを表示します。    | <b>4</b> ログイン情報(内容の変更は運営にお問い合わせ下 | おい                             |                    |
|                  | 所属                               | 理学研究科 生物学専攻                    |                    |
|                  | メールアドレス                          | kobe_tarou@people.kobe-u.ac.jp |                    |
|                  | 職員番号または学籍番号                      | 99887766                       |                    |
|                  | <b>手</b> 们用: <b>密</b> 種別         | 经费负担者                          |                    |

#### 【新予約・課金システムのトップ画面の詳細】

①ログインした氏名の表示

2)所属・メールアドレス・職員番号または学籍番号・利用者種別(一般or経費負担者)・利用部門(機器分析・ア イソトープ部門・極低温部門・加速器部門)

③利用登録している部門の機器一覧の表示

④アイソトープ棟1Fセミナー室の予約(研究基盤センターの利用登録に関係なく表示されます)

| ~            |                         |         |   |                                  |         |
|--------------|-------------------------|---------|---|----------------------------------|---------|
| (1)          |                         |         | 3 |                                  |         |
| U            | 神戸太郎                    |         | J | 金油分子場置機構構成のテム(gaz)               | E 7988  |
|              | A7/A-0                  |         |   | 北陸内レーケン中 1824g                   | E 79.65 |
|              | 9、ログイン構築が存在を整定運動に分かせ下さい |         |   | Hasting act                      | E 7988  |
|              | 58,                     |         |   | Notified bet                     | E 7548  |
|              |                         |         |   | /// <del>***</del> 2/#-          | 5 7945  |
|              | NREEN                   | (2)     |   |                                  | 27082   |
|              | NUMPT                   | Ŭ       |   | 国産現代また中心の国産(の特別度 (cmmar)         |         |
|              | 4.9%                    |         |   |                                  | 2 TORS  |
|              | L                       |         |   |                                  | = ****  |
|              |                         |         |   | 人工完成某4 <u>EE</u> (kopo)          |         |
|              | 被弄о于肉                   |         |   | 光和計載10分 Q.21 C                   | E 7946  |
| ( <b>3</b> ) | ●○御后を除る>:場所に決局(>=2)     | C ***80 |   | Makes with Secular All And Angle | 27682   |
|              | ●分标之处正法是分析量子解放量(37mm)   | E 1988  | [ |                                  |         |
|              | 金玉型分析量干量型量(2011)        | E 1988  | _ | \$0807#                          |         |
|              | €7#1<0077-0/₩-(#HLL)    | 2 **#E  |   | 27/10-78/FER-20296               |         |
|              |                         |         |   |                                  |         |

| フーリエ変換質量                          | 分析装置(Orbitrap)             |                               |                           |       |        |        | -+( | <b>曲</b> 予約確認                           |
|-----------------------------------|----------------------------|-------------------------------|---------------------------|-------|--------|--------|-----|-----------------------------------------|
| 問合せタイプの機器の「予約と<br>確認」ボタンをクリックします。 | ップ質量分析装置(のす                | 049)                          |                           |       |        |        |     | 曲予約確認                                   |
| ALT気象器ABE                         | (KOITO)                    |                               |                           |       |        |        |     | <ul><li>■ 予約確認</li><li>■ 予約確認</li></ul> |
| -                                 | ● → 襟蓋一覧 → フーリエ変換質重分析      | '关豆(Orbitrap)                 |                           |       |        |        |     |                                         |
|                                   | フーリエ変換質量分析<br>マーリエ変換質量分析表面 | 装置(Orbitrap)の予約<br>(Orbitrac) | 1<br>1112月 2016年<br>2016年 | ·7月   |        |        |     |                                         |
| カレンダーを確認し、希望日を                    | Л                          | 2                             | *                         | *     | 金<br>1 | ±<br>1 | 8   |                                         |
| 確認し、「問合せする」ボタン                    | <u>.</u>                   | 5                             | 8                         | 2     | l.     | 1      | 0   |                                         |
| をクリックします。                         | п                          | 12                            | 13                        | 14    | 15     | 16     | 17  |                                         |
|                                   |                            | 11                            | 10                        | 11    | 22     | 28     | 24  |                                         |
|                                   | 21                         | 21                            | 17                        | 20    | 23     | 50     | 81  |                                         |
| <b>↓</b> - <b>↓</b>               | フーリエ変換質                    | 量分析装置                         | (Orbitrap)                | の予約詳細 | ŧ#     |        |     |                                         |

#### フーリエ変換質量分析装置(Orbitrap)の事前相談入力フォーム

| 解析希望日                                    | 希望日付:2016 /07 /25<br>依頼するサンブル数:05 ▼                   |                       |  |  |  |
|------------------------------------------|-------------------------------------------------------|-----------------------|--|--|--|
| 職員番号・学籍番号                                | 12345678                                              |                       |  |  |  |
| 利用者氏名                                    | 姓 神戸 名 太郎                                             | 3                     |  |  |  |
| 所属                                       | 部局名理学研究科     ▼     その他欄       専攻名生物学専攻     ▼     その他欄 |                       |  |  |  |
| 学内メールアドレス                                | taro@people.kobe-u.ac.jp                              |                       |  |  |  |
| 電話番号(内線番<br>号)                           | 078 - 803 - 9999                                      |                       |  |  |  |
| 指導教員の氏名                                  | 姓 研究 名 花子                                             | 教員の方は自身のお名前をご入力ください。  |  |  |  |
| 依頼者の人数                                   | 1 🙏                                                   |                       |  |  |  |
| アイオーブ部門の<br>利用登録について                     | ◎ 有り                                                  |                       |  |  |  |
|                                          | 2.LC/MS(n)依頼測定                                        | <b>•</b>              |  |  |  |
|                                          | 利用方法                                                  | 料金                    |  |  |  |
|                                          | 1. インフュージョンによるMS(n)<br>依頼測定                           | 1サンプル800円(標準物質の測定を含む) |  |  |  |
| 問合せフォームの項目を全て入力してください。未入力の項目があると送信されません。 |                                                       |                       |  |  |  |

【部門未登録利用者】がフーリエ変換質量分析装置(Orbitrap)と四重極イオントラップ質量分析 装置(QTRAP)の分析依頼をするメールフォームも同じものです。

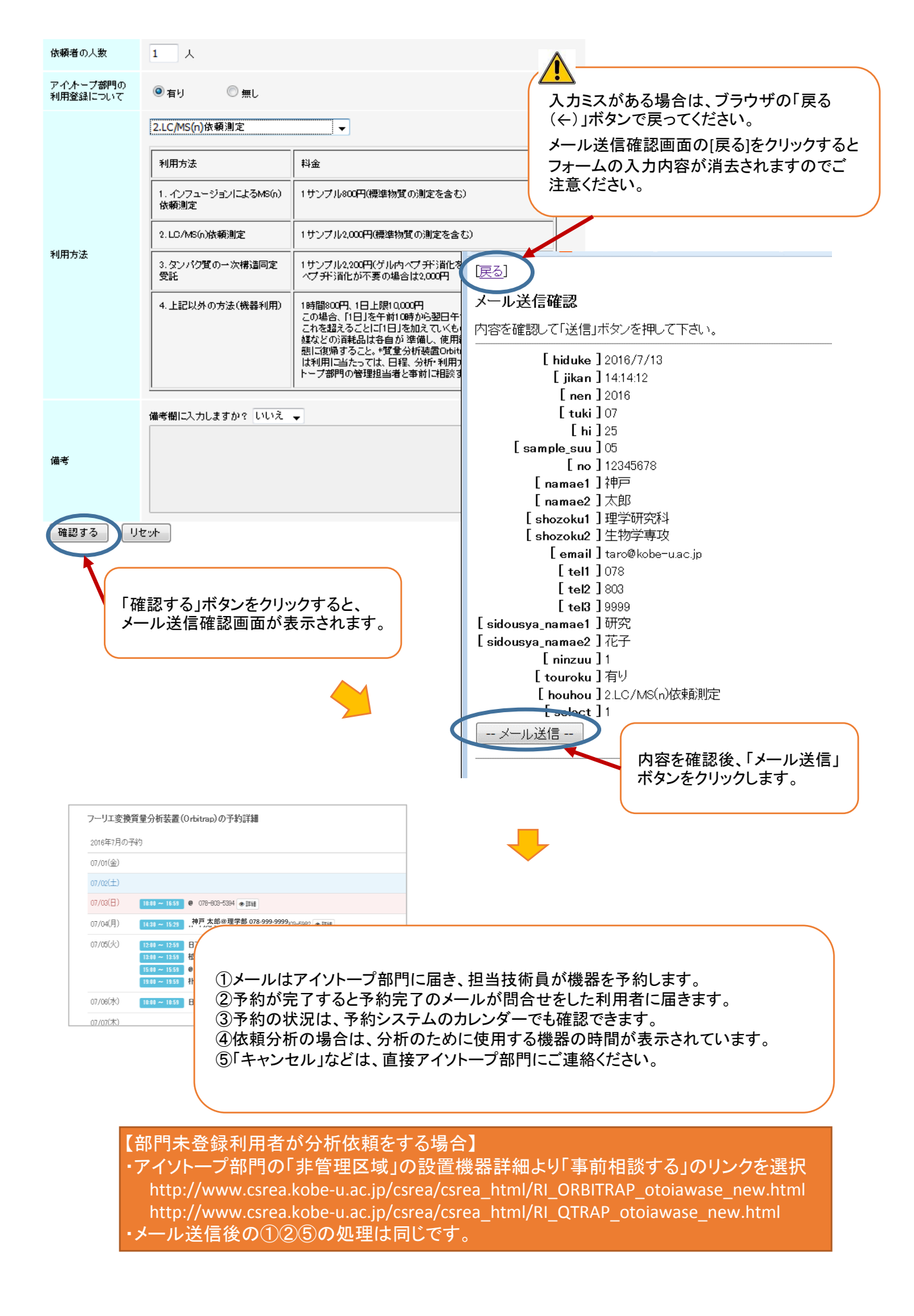

### 5.登録した予約のキャンセルの方法

【機器分析部門の場合】

・予約日を間違えた場合は、登録から24時間以内ならば、予約を行った人か経費負担者がキャンセル できます。(入力した内容の一部の修正の場合は、機器分析部門にお問合せください)

・24時間を越えるとキャンセルボタンは消えますので、従来どおり所定の手続きを行ってください。 【アイソトープ部門の場合】

・予約日を間違えた場合は、予約日当日まで随時キャンセルが出来ます。(入力した内容の一部の修 正の場合は、アイソトープにお問合せください)

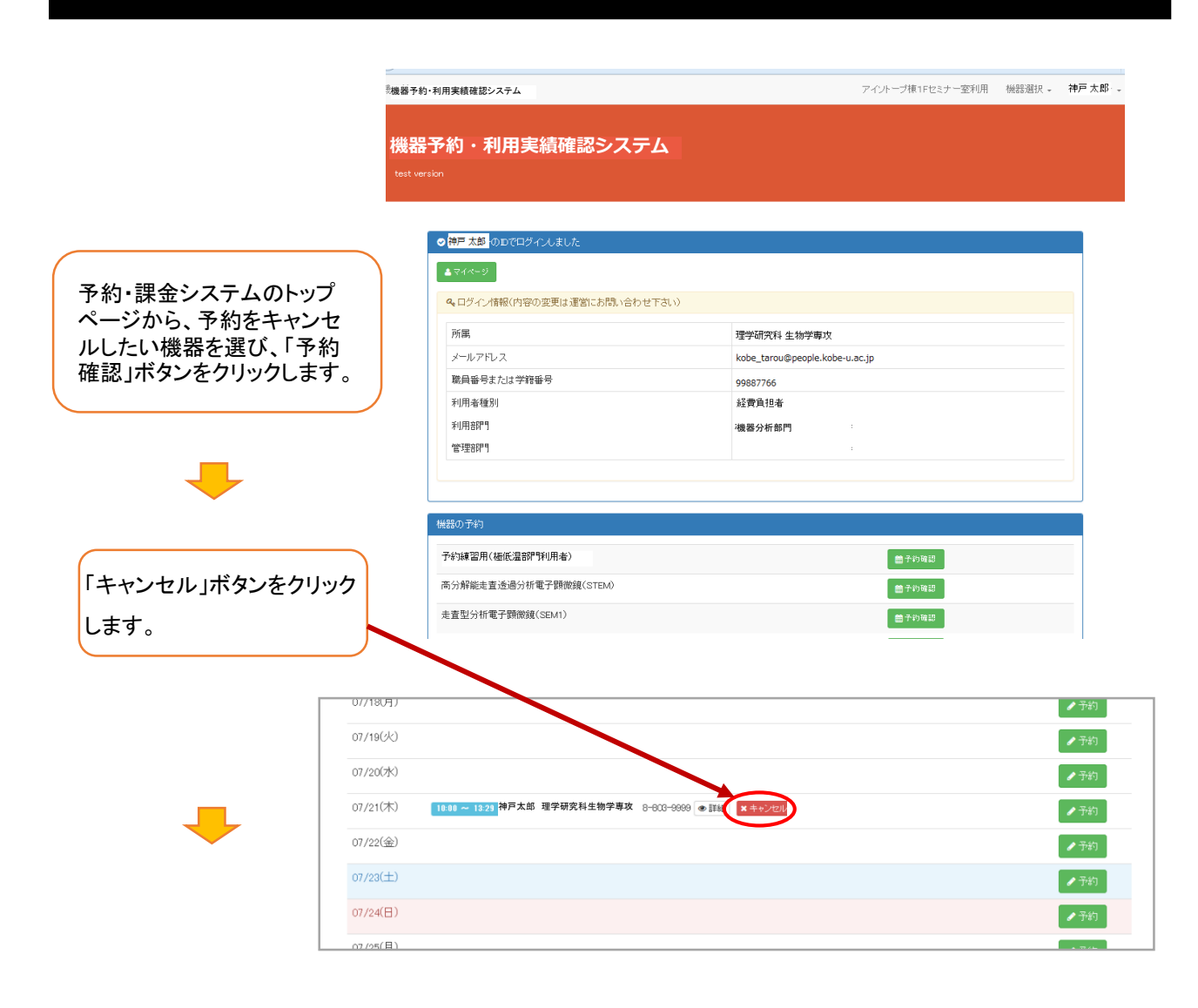

確認のダイアログが表示されますの で、「OK」をクリックします。カレンダー から予約の情報が消去されます。